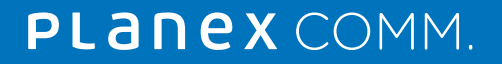

# MZK-UE450AC

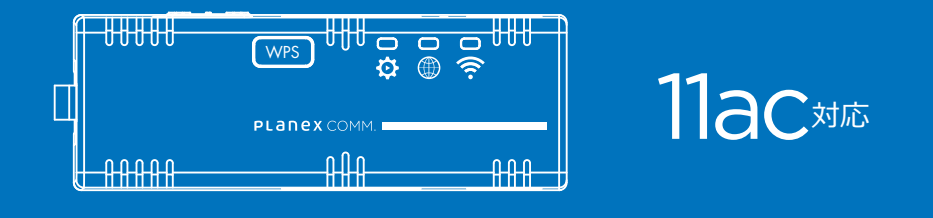

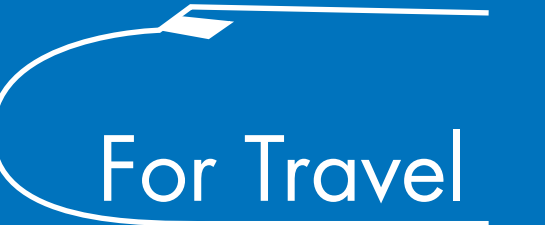

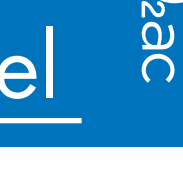

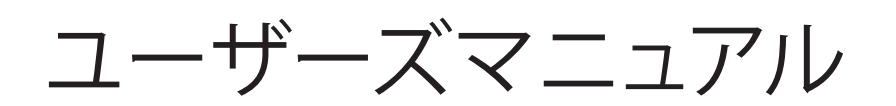

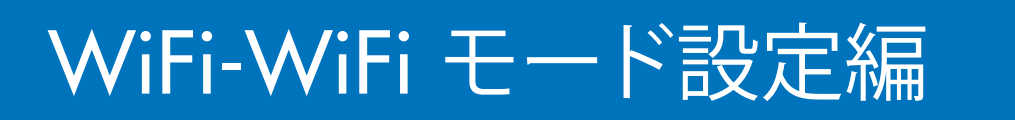

### 目次

#### 1本マニュアルについて

| 1-1 はじめに・・・・・・・・・・・・・・・・・・・・・・・・・1-1   | ページへ |
|----------------------------------------|------|
| 2 接続設定                                 |      |
| 2-1 本製品を設定する(WiFi-WiFiモード) ・・・・・・・・2-1 | ページへ |
| 2-2 簡単設定画面より設定変更する・・・・・・・・・・・2-2       | ページへ |

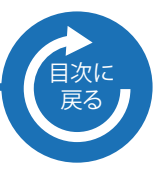

### 1. 本マニュアルについて

#### 1-1 はじめに

本製品のお買い上げありがとうございます。本マニュアルは"ユーザーズマニュア ル WiFi-WiFi モード編"となります。V1.07 より搭載された WiFi-WiFi モード について設定方法を紹介しております。WiFi-WiFi モードでは、既に設置されて いる WiFi アクセスポイントをインターネット接続に利用できます。 マニュアルは以下の構成となっております。

| マニュアル名                       | 説明                                      |
|------------------------------|-----------------------------------------|
| かんたん設定ガイド                    | 簡単なセットアップについて説明されて<br>おります。はじめにお読みください。 |
| ユーザーズマニュアル                   | 使い方についての説明が記載されており<br>ます。               |
| ユーザーズマニュアル<br>WiFi-WiFi モード編 | WiFi-WiFi モードについての説明が記載<br>されています。(本編)  |

### 2-1 本製品を設定する(WiFi-WiFiモード)

1)接続したい無線親機の電源が「ON」であるかを確認します。

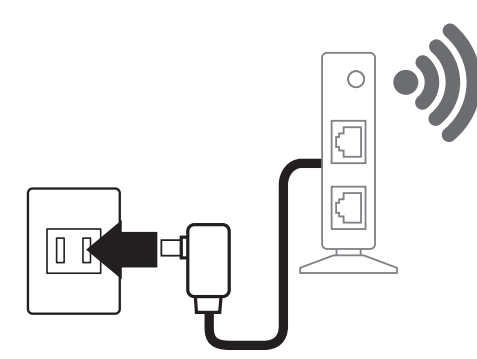

2)本製品にACアダプタを接続して電源を「ON」にします。

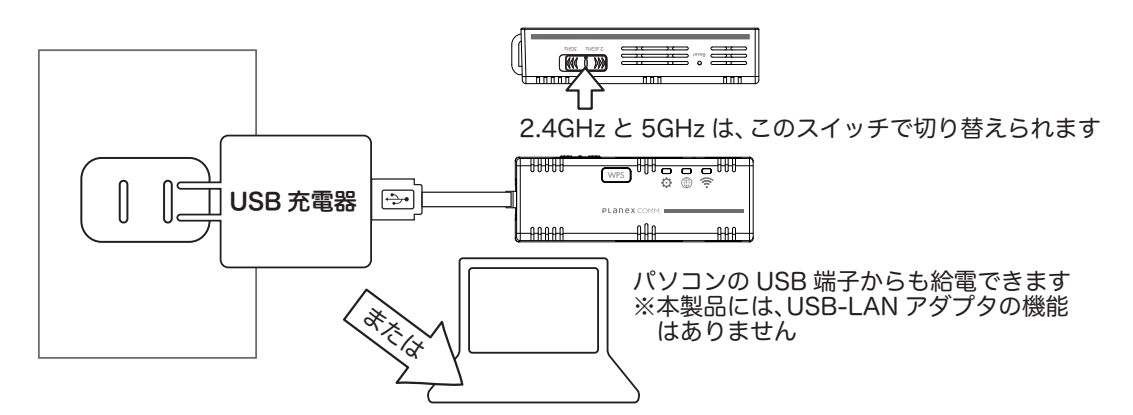

3)本製品とパソコンを WiFi でつなぎます。

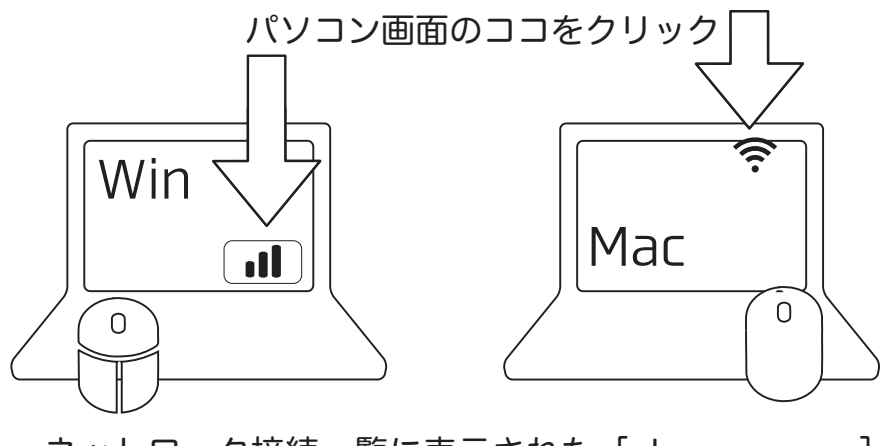

ネットワーク接続一覧に表示された [planex-xxxxx] を選んで **●** パスワードを入力 ※上のイラスト位置に表示されるアイコンをクリック すると一覧が表示されます

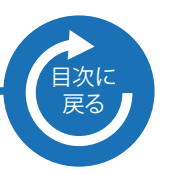

#### 2-2 簡単設定画面より設定変更する

1)本製品のインターネット接続 (WiFi) を設定します。WiFi アクセスポイントに接続する ために必要な情報 (SSID/ 暗号化方式 /WiFi パスワード ) をお手元に用意します。

2) ブラウザを起動し、アドレス欄に本製品の IP アドレス「192.168.111.1」を入力して、 [Enter] キーを押します。

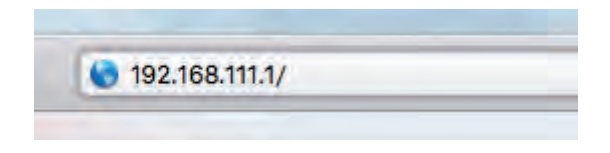

3) 下記の画面が表示されます。ログイン情報 (工場出荷時設定 admin/password) を入力し、 [ログイン] (※環境によって [OK] などの場合があります ) をクリックします。

| L. | パスワードは暗号化されずに送信されます。 |  |
|----|----------------------|--|
| ~  | 名前: admin            |  |
|    | パスワード:               |  |
|    | このパスワードをキーチェーンに保存    |  |

#### 2-2 簡単設定画面より設定変更する(続き)

4)「インターネット設定」ページを開きます。

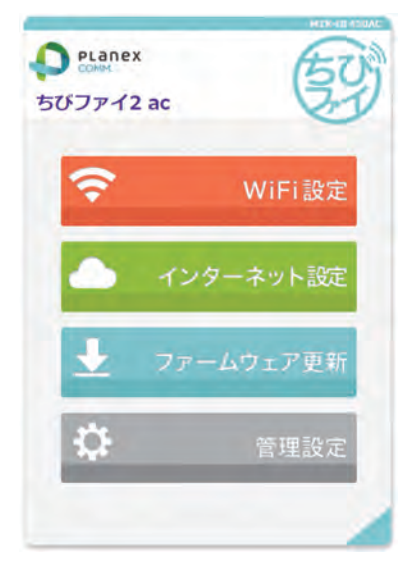

5) ネットワークにて無線を選択します。

つづけて [SSID 一覧表示 ] ボタンをクリックします。本製品より接続できる WiFi アクセス ポイントを表示します。

| イン      | クーネット設定          |
|---------|------------------|
| ネットワーク  | ◎有級 参無線          |
| REALING | SSID一覧表示         |
| SSID    | Planex_XX-XXXXXX |
| パスワード   |                  |
| セキュリティ  | 72U *            |
| ステータス   | 未接続              |

6) SSID 一覧より接続したい WiFi アクセスポイントを選択し、[OK] ボタンをクリックします。

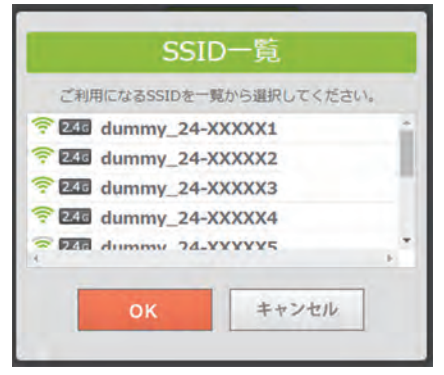

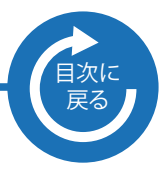

#### 2-2 簡単設定画面より設定変更する(続き)

7) SSID 一覧にて選択した SSID が入力されています。必要に応じて暗号化方式・ WiFi パスワードをそれぞれ選択・入力します。

| インターネット設定 |                  |  |
|-----------|------------------|--|
| 2.40.4    |                  |  |
| オットソーク    | 14線 ● 無線         |  |
| SSID      | Planex_XX-XXXXX1 |  |
| パスワード     | 入力してください         |  |
| セキュリティ    | WPA2-PSK(AES) *  |  |
| ステータス     | 未接続              |  |

8)入力完了後、[更新する]ボタンをクリックします。本製品に設定が保存され、再起動します。

| イン     | ターネット設定          |
|--------|------------------|
| ネットワーク | ◎有線 ⑧無線          |
| 親機選択   | SSID一覧表示         |
| SSID   | Planex_XX-XXXXX1 |
| パスワード  | xxxxxxxxxx       |
| セキュリティ | WPA2-PSK(AES) *  |
| ステータス  | 未接続              |

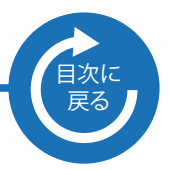

#### 2-2 簡単設定画面より設定変更する(続き)

9) 再起動後、WiFi が接続されているかを確認します。接続できていない場合は、
再度設定をやり直します。
ネットワークが上位と重複している場合は 192.168.110.1 に再度アクセスしてください。

| イン     | ターネット設定          |
|--------|------------------|
| ネットワーク | ◎有線 ◉無線          |
| 親機選択   | SSID一覧表示         |
| SSID   | Planex_XX-XXXXX1 |
| パスワード  | xxxxxxxxx        |
| セキュリティ | WPA2-PSK(AES)    |
| ステータス  | 接続済み             |

設定は以上となります。